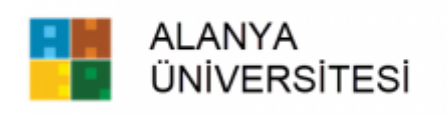

- 1) Alanya Üniversitesi WEB sitesine giriş yapınız.
- 2) Hızlı Erişim bölümüne tıklayınız.
- 3) Öğrenci Bilgi Sistemi bölümüne tıklayınız.
- 4) Öğrenci Numarası ve Şifreniz ile veya E-Devlet ile giriş yapınız.
- 5) Aşağıda ki görselleri takip ederek fotoğrafınızı JPEG formatında yükleyiniz.

|                                                                                                   | ≡ 2024-2025 Güz Dönemi                                   |                                                                  |                                                                                    |                                                  |
|---------------------------------------------------------------------------------------------------|----------------------------------------------------------|------------------------------------------------------------------|------------------------------------------------------------------------------------|--------------------------------------------------|
| ALANYA<br>ONiversitesi<br>Alanya Üniversitesi                                                     | Uyan! 2023-2024 Bahar Dönemi Döneminde Ders Kaydınız Yok |                                                                  |                                                                                    | ×                                                |
| Öğrenci Bilgi Sistemi<br>■ Genel İşlemler ><br>AD Ders ve Dönem İşlemleri >                       | Aktif Akademik Dönem Bilgileri<br>2024-2025 Güz Dönemi   | Danışman Bilgileri<br>Doktor Öğretim Üyesi Erdem DEMiR<br>Detay€ | Öğrenim Bilgileri<br>Səğlık Bilimleri Fak/Fizyoterapi ve Rehabilitasyon<br>1.Sınıf | Kayıt Tarihi: 22.08.2024<br>AGNO: 0,00<br>Detay€ |
| <ul> <li>➢ Form işlemleri</li> <li>➢ Ilişik Kesme Talebi</li> <li>➢ Hazırlık işlemleri</li> </ul> |                                                          |                                                                  |                                                                                    |                                                  |
| Başvuru işlemleri     >       İ Kullanıcı işlemleri     >                                         |                                                          |                                                                  |                                                                                    |                                                  |
|                                                                                                   |                                                          |                                                                  |                                                                                    |                                                  |

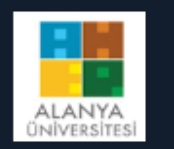

## Alanya Üniversitesi

| Öğrenci Bilgi Sistemi     |   |     |
|---------------------------|---|-----|
| 🛱 Genel İşlemler          | > |     |
| 🛱 Ders ve Dönem İşlemleri | > | Ö   |
| 🏖 Form İşlemleri          | > | Tai |
| 😝 İlişik Kesme Talebi     | > | Ek  |
| 🖾 Hazırlık İşlemleri      | > | No  |
| Başvuru İşlemleri         | > | -   |
| 🖹 Kullanıcı İşlemleri     | ^ |     |
| 🗆 Yapılacaklar Listesi    |   |     |
| 🗆 Gelen Mesajlar          |   |     |
| 🗆 Gönderilen Mesajlar     |   |     |
| 🗆 Belge Talebi            |   |     |
| 🗆 Şifre Değiştir          |   |     |
| 🗆 Fotoğraf Güncelle       |   |     |
| □ S.S.S.                  |   |     |
|                           |   |     |

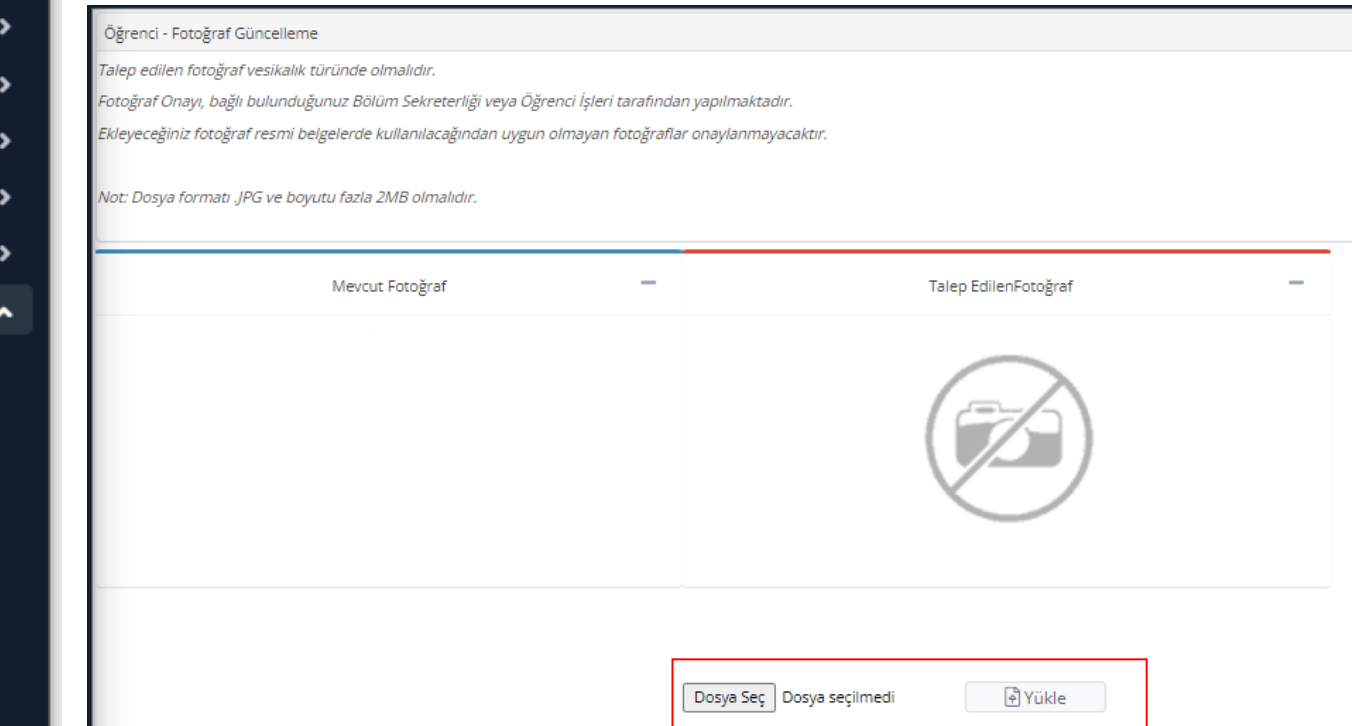

6) Dosya seç kısmına tıklayınız ve JPEG formatında fotoğrafınızı seçiniz. Fotoğraf seçimi sonrası 'Yükle' butonuna basınız.

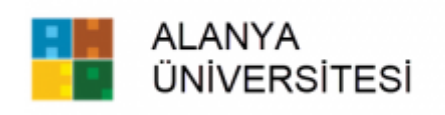

- a. Visit the Alanya University website.
- b. Click on the "Quick Access" section.
- c. Click on the "Student Information System" section.
- d. Log in with your Student Number and Password or via E-Devlet.
- e. Follow the visuals below to upload your photo in JPEG format.

| Gönder                                                                                     | ≡z | E 2024-2025 Fall Semester                                                       |     |                                                                             |   |                                                                                                    |                                                           |
|--------------------------------------------------------------------------------------------|----|---------------------------------------------------------------------------------|-----|-----------------------------------------------------------------------------|---|----------------------------------------------------------------------------------------------------|-----------------------------------------------------------|
| Alanya University                                                                          |    | Information: There is no course registration in 2023-2024 Spring Semester semes | er. |                                                                             |   |                                                                                                    | ×                                                         |
| Student Affairs Information System<br>☐ General Operation →<br>ᠿ Semester and Course Op. → |    | Current Academic Semester Information<br>2024-2025 Güz Dönemi                   | 2.  | Advisor Information<br>Doktor Öğiretim Üyesi Erdem DEMİR<br>Detail <b>Ə</b> | ହ | Double Major / Minor Information<br>Faculty of Health Sciences/Physiotherapy and Rehabilitation<br>1.Smf | Date of Registration: 22.08.2024<br>CGR4: 0.00<br>Detail€ |
|                                                                                            |    |                                                                                 |     |                                                                             |   |                                                                                                    |                                                           |
| Application processes                                                                      | L  |                                                                                 |     |                                                                             |   |                                                                                                    |                                                           |
| User Actions                                                                               |    |                                                                                 |     |                                                                             |   |                                                                                                    |                                                           |

## Alanya University

| Student Affairs Information S | m                                                                                                    |
|-------------------------------|----------------------------------------------------------------------------------------------------|
| General Operation             | >                                                                                                    |
| dfg Semester and Course Op.   | Student - Photo Update                                                                                                    |
| 🏖 Forms                       | The demanded photo should be passport size.         Photo approval will be done by the Faculty Cecretary you are affiliated with or the Student Affairs Office. |
| 🕒 Disconnection Request       | Since your photo will be used in official documents, inappropriate photos will be disapproved.                                                                  |
| ME Preparation Processes      | Note: File format 'JPG' must be at least 10 bytes in size and can be up to 2MB.                                                                                 |
| Application process           | Existing Photo Photo Requested                                                                                                    |
| User Actions                  |                                                                                                    |
| □ ToDo List                   |                                                                                                    |
| Messages                      |                                                                                                    |
| □ Sent Messages               |                                                                                                    |
| Document Request              |                                                                                                    |
| Change Password               |                                                                                                    |
| Update Photo                  |                                                                                                    |
| 🗆 F.A.Q.                      | Dosya Seç Dosya seçilmedi 🕒 Upload                                                                                                    |
|                               |                                                                                                    |

f) Click on the "Choose File" section and select your photo in JPEG format. After selecting the photo, click on the "Upload" button.